# Instructions for Downloading and Installing a .mcworld File

# For PC Bedrock Edition

## Step 1: Download the .mcworld File

1. **Download**: Click on the .mcworld file link. The download will begin and usually save to your Downloads folder.

## Step 2: Import the Map into Minecraft

- 1. Locate the File: Open the Downloads folder and find the downloaded .mcworld file.
- 2. **Open the File**: Double-click on the .mcworld file. This will automatically launch Minecraft Bedrock Edition and start the import process.
- 3. **Confirmation**: Wait for the import to complete. A message will appear confirming the successful import.

## Step 3: Play the Map

- 1. Launch Minecraft: If you still need to open, launch Minecraft Bedrock Edition.
- 2. Go to Play: Click on the Play button.
- 3. Find the Map: Look for the newly imported world in the list of available worlds.
- 4. Load the Map: Click on the map to start playing.

# For iOS

#### Step 1: Download the .mcworld File

1. **Download**: Open Safari and click on the .mcworld file link. The file will be downloaded to your device.

#### Step 2: Import the Map into Minecraft

- 1. Locate the File: Open the Files app and navigate to the Downloads folder.
- 2. **Share to Minecraft**: Tap on the downloaded .mcworld file, then tap the Share button. Select Minecraft from the list of apps.
- 3. **Confirmation**: Minecraft will open and automatically import the map. A message will confirm the import.

## Step 3: Play the Map

- 1. Launch Minecraft: If you still need to open, launch Minecraft Bedrock Edition.
- 2. Go to Play: Tap on the Play button.
- 3. Find the Map: Look for the newly imported world in the list of available worlds.
- 4. Load the Map: Tap on the map to start playing.

# For Android

#### Step 1: Download the .mcworld File

1. **Find a Map**: Open Chrome and click on the .mcworld file link. The file will be downloaded to your device.

# Step 2: Import the Map into Minecraft

- 1. Locate the File: Open the File Manager app and navigate to the Downloads folder.
- 2. **Open the File**: Tap on the downloaded .mcworld file. This will automatically launch Minecraft and start the import process.
- 3. **Confirmation**: Wait for the import to complete. A message will confirm the successful import.

## Step 3: Play the Map

- 1. Launch Minecraft: If you still need to open, launch Minecraft Bedrock Edition.
- 2. Go to Play: Tap on the Play button.
- 3. Find the Map: Look for the newly imported world in the list of available worlds.
- 4. Load the Map: Tap on the map to start playing.

# **Troubleshooting Tips**

- **Ensure Compatibility**: Make sure the map is compatible with the version of Minecraft Bedrock Edition you are using.
- **Check File Integrity**: If the import fails, try re-downloading the file to ensure it is not corrupted.
- Free Up Space: Ensure enough storage space for the new map on your device.